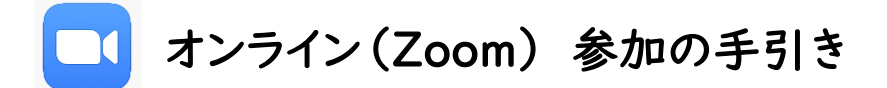

## Zoom を利用するのに必要な ICT 環境

- ① パソコンやスマートフォン,タブレットなどのインターネットに接続できる端末があること
- ② パソコンやスマートフォン, タブレットなどの端末に Zoom をインストール可能であること
- ③ マイク, Web カメラがなくても参加可能

※通信料は参加される方の負担となるため、WiFiによる接続をおすすめします。

※PC の場合は、Zoom の公式ホームページから「クライアントアプリ」を(詳しくは以下を見てください)、スマホ やタブレットの場合は APP ストアや GooglePlay などから「Zoom Cloud Meetings」をダウンロードしてく ださい。

## Zoom を使用する際の注意点について

Zoomを使用する際には、以下の注意点を必ず守ってください。

- ・ミーティング ID, パスワードは松韻会の会員以外に漏らさない。
- ・入室時に名前の設定ができるので、校園名と自分の氏名で入室する。(例:附坂中 山田太郎)
- ・総会では自分の音声を「ミュート」にし、発言する場合のみ「ミュート解除」をする。
- ・自身の映像については、基本的に「ビデオの停止」でよい。

## クライアントアプリのダウンロード

①Zoom のインストーラーは、公式ホームページ(https://zoom.us/jp-jp/meetings.html)で 配布されています。ホーム画面下部の「ダウンロード」から、「ミーティングクライアント」をクリック

| TASE                                          | 9020-K                                                                  | 営業担当                                                        | サポート                                                    | <b>RB</b> |
|-----------------------------------------------|-------------------------------------------------------------------------|-------------------------------------------------------------|---------------------------------------------------------|-----------|
| Zoomプログ<br>お客様<br>弊社のチーム<br>Zoomが感ばれる理由<br>特長 | ミーティングクライアント<br>Zoom Roomsクライアント<br>プラウザ松派<br>Outlookプラグイン<br>Lyncプラグイン | 1.888.799.9666<br>営業却にお問い合わせくださ<br>い<br>計画と債格設定<br>デモをリクエスト | Zoomをテストする<br>アカワント<br>サポートセンター<br>ライプトレーニング<br>フィードバック | 日本語・      |
| 採用情報<br>統合                                    | iPhone/iPadアプリ<br>Androidアプリ                                            | ウェビナーとイベント                                                  | お問い合せ<br>アクセシビリティ                                       | 米ドル \$ マ  |

②「ミーティング用 Zoom クライアント」のダウンロードをクリックすると, クライアントアプリのインス

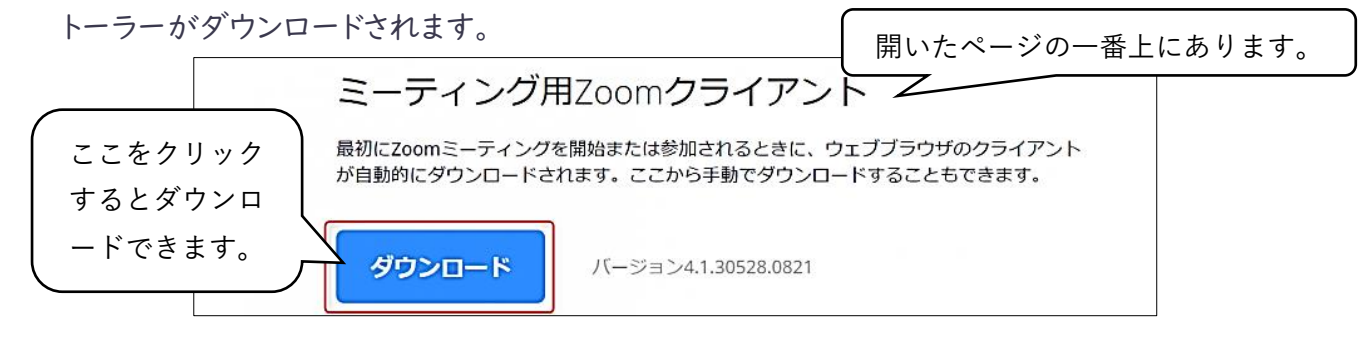

ダウンロードしたインストーラーを起動すると、インストールが始まります。インストール自体に時間 はかかりません。また、特に情報を入力する必要もありません。

## ミーティングへの参加 ①[ミーティングに参加]をクリックすると、サイン インせずにミーティングに参加ができます。 (PC の場合) サインインする必要はあり ません。 アイングに参加 サインインする必要はあり サインイン

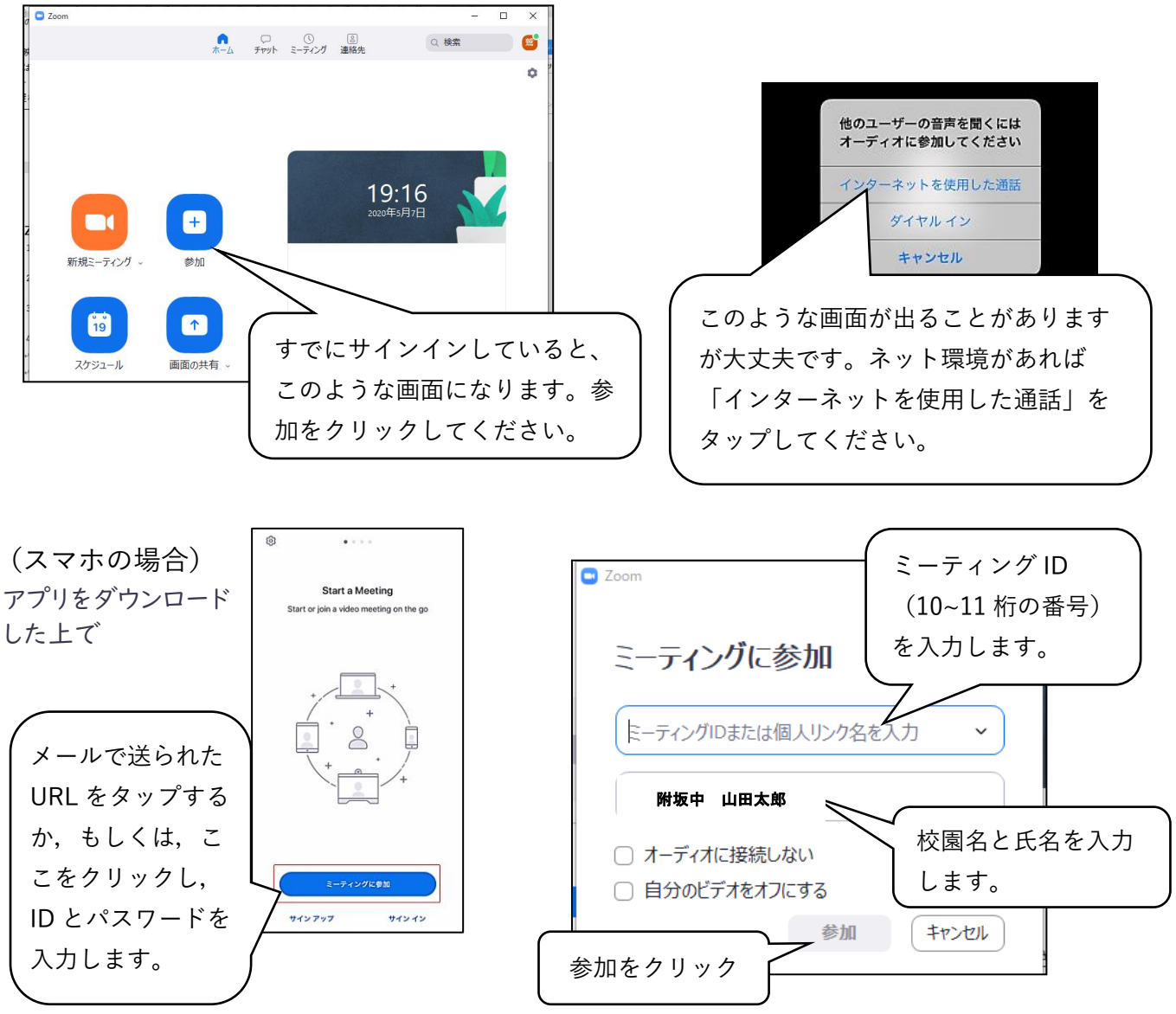

- ②ミーテイングルームの ID (10~11 桁の番号)を入力します。その後,パスワード(6桁の数字)を 入力してください。
- ③「ミーティングのホストは間もなくミーティングへの参加を許可します,もうしばらくお待ちくださ い」という画面になれば, OK です。